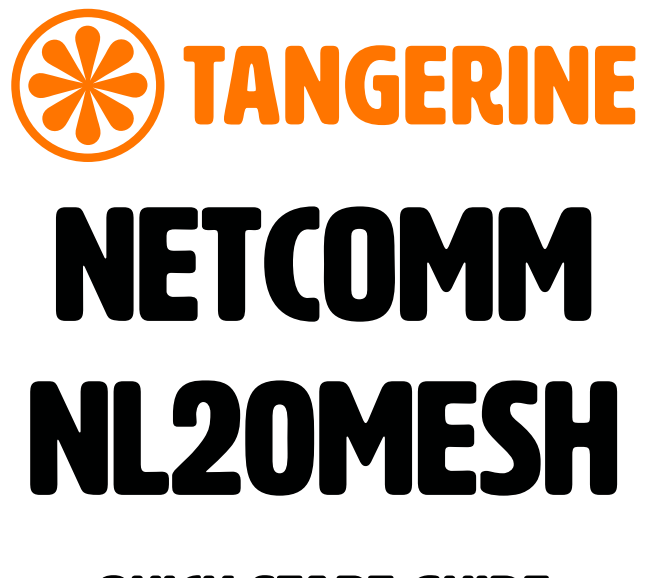

## **QUICK START GUIDE**

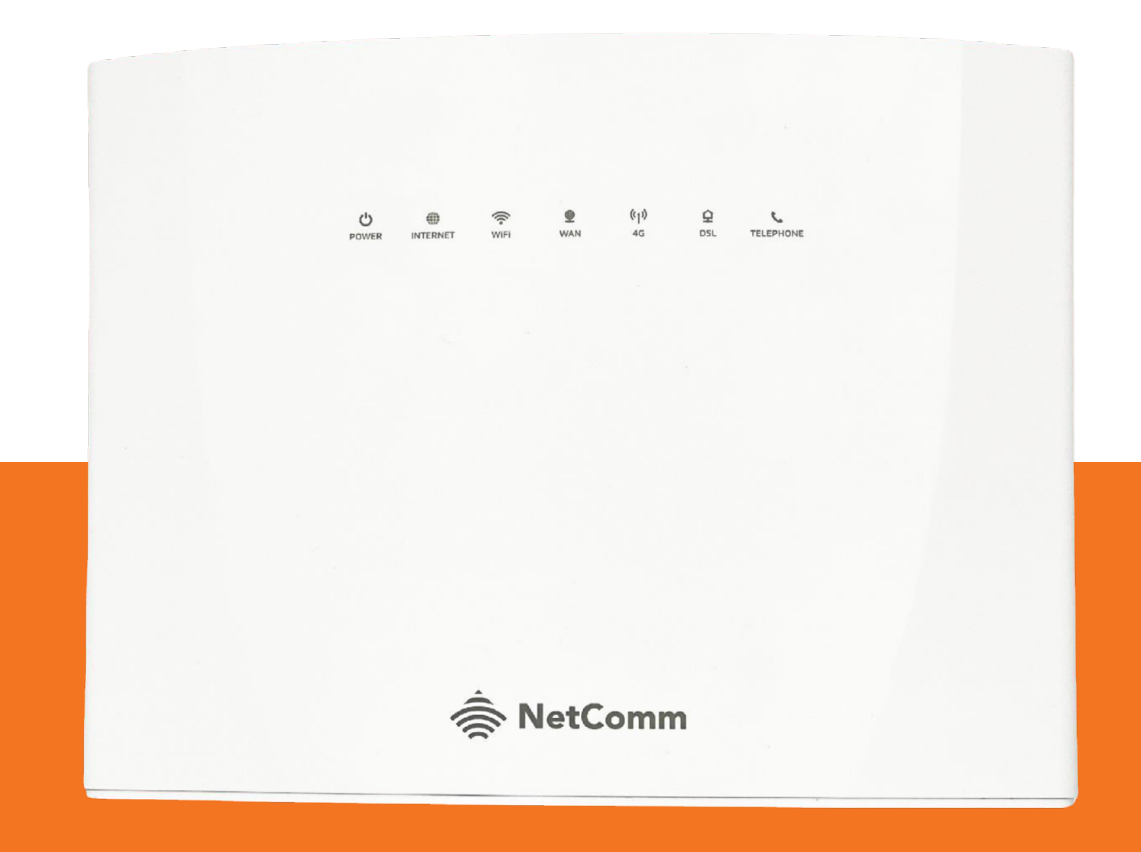

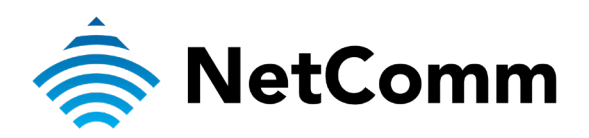

This guide provides instructions for setting up, connecting, and configuring your NetComm NL20MESH.

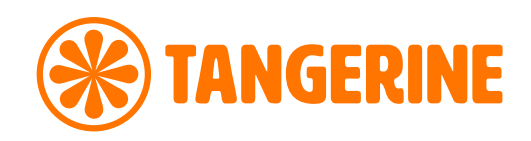

# **CONTENTS:**

| Get to Know Your NetComm NL20MSH                         | 2 |
|----------------------------------------------------------|---|
| Setting Up Your NetComm NL20MESH                         | 3 |
| Configuring Your NetComm NL20MESH                        | 7 |
| Other Important Information About Your NetComm NL20MESH1 | 1 |
| Configuring your phone12                                 | 2 |
| Need Support?12                                          | 2 |

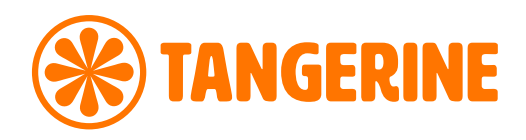

# **GET TO KNOW YOUR NETCOMM NL20MESH**

The NetComm NL20MESH delivers a new adaptive Wi-Fi experience to your home with improved Wi-Fi speed, performance, and efficiency. The NetComm NL20MESH's key features include:

- Mesh-enabled for seamless connection to CloudMesh Satellites
- Automated Wi-Fi issue resolution with Wi-Fi AutoPilot
- Gigabit connection to high-speed fibre networks
- Support for VDSL2 and Voice
- Wi-Fi visibility and assurance with the Wi-Fi Analytics Platform

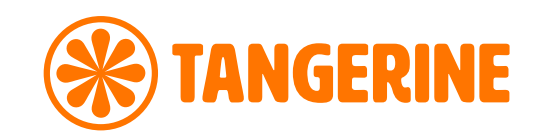

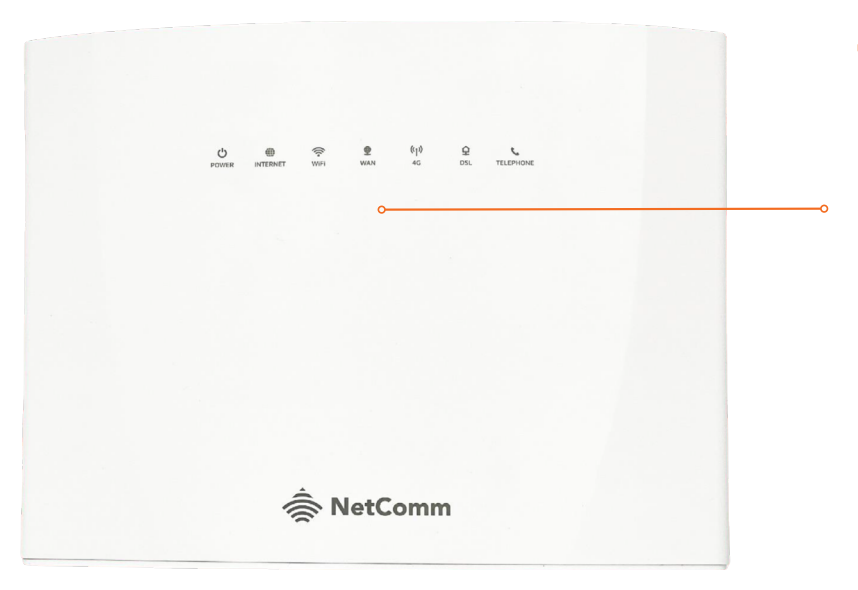

## Top view of the device

#### **LED Indicator Lights**

This lights represent the working state and connectivity of the NetComm NL20MESH

- Solid Green = Connected
- Blinking Green = Initiating Connection
- Red = Disconnected
- Yellow/Amber = Connected but weak/moderate signal strength (enable but inactive)

### **Back view of the device**

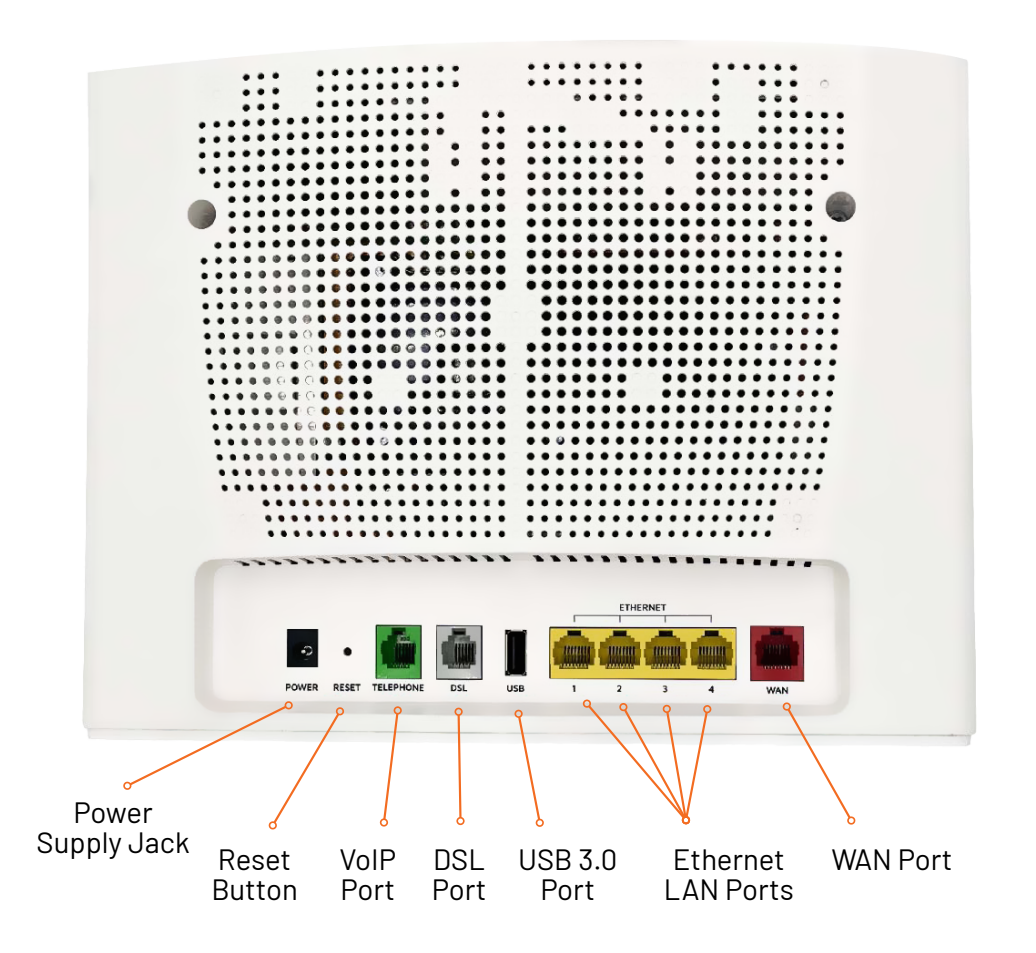

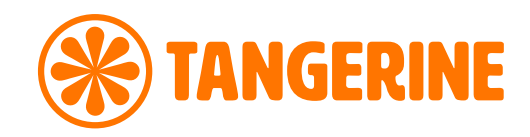

| Button/Port        | Description                                                                                                    |
|--------------------|----------------------------------------------------------------------------------------------------|
| Power Button       | Connection point for the included power adapter to connect the power supply.                                                                                                    |
| Reset Button       | To reset unit to Default (hold down button for 10 seconds when unit is powered on).                                                                                              |
| VoIP Port          | Connect a telephone handset for phone calls over the internet.                                                                                                    |
| DSL Port           | Connect the telephone line operating your VDSL service. Fibre to the Node (FTTN) and Fibre to the Building (FTTB) services use the DSL port.                                     |
| USB 3.0 Port       | Connect an external USB storage device here to use the<br>Network Attached Storage (NAS) feature of the CloudMesh<br>Gateway (e.g., stream your digital media).                  |
| Ethernet LAN Ports | Connect your ethernet based devices (e.g., desktop, computer,<br>laptop, and/or router).                                                                                         |
| WAN Port           | Connect network termination device (NTD) for highspeed internet access. Fibre to the Premises (FTTP), Fibre to the Curb (FTTC), Hybrid Fibre Coaxial (HFC), Fixed Wireless (FW). |

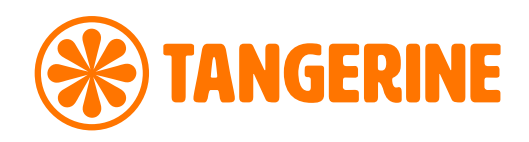

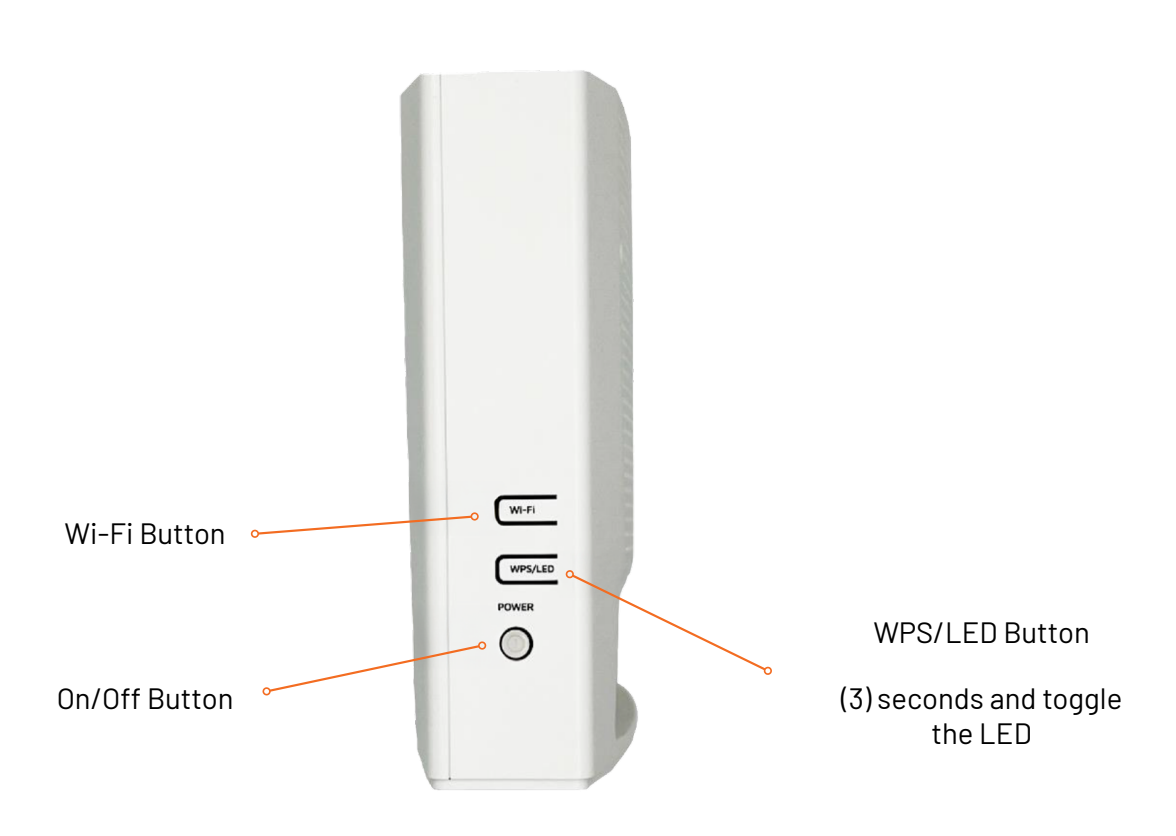

### Side view of the device

#### WPS/LED Button

Will trigger the Wi-Fi Protected Setup (WPS) function when held down for approximately three indicators on or off when held for approximately six (6) seconds.

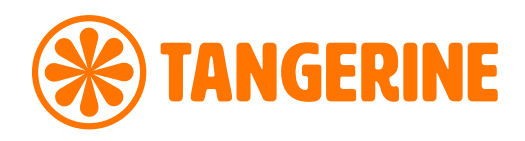

# SETTING UP YOUR NETCOMM NL20MESH

## **Step 1: Power on the NetComm NL20MESH**

Wait a few minutes for it to start up.

## **Step 2: Connect your NetComm NL20MESH**

Depending on your nbn<sup>®</sup> technology type, your NetComm NL20MESH will connect differently. If you are unsure of your nbn<sup>®</sup> technology type, it is listed in your nbn<sup>®</sup> ordered email.

#### If your nbn<sup>®</sup> connection is:

Hybrid Fibre Coaxial (HFC) Fibre to the Premises (FTTP Fibre to the Curb (FTTC) Fixed Wireless (FW)

#### Instructions:

Connect the ethernet cable from the WAN port on the NetComm NL20MESH to the UNI-D port on your nbn<sup>®</sup> connection box. Connect the power adaptor from the power supply jack to the power outlet

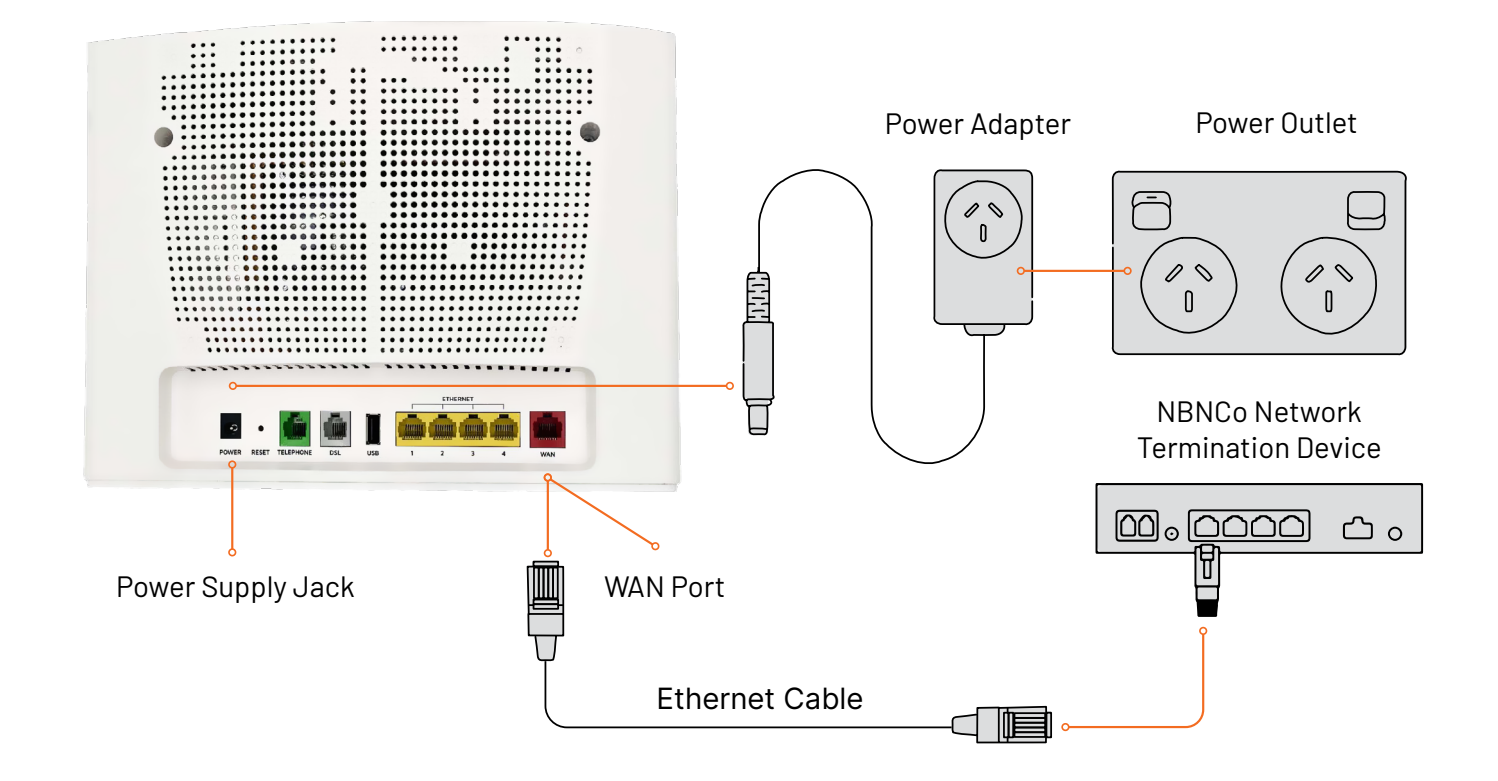

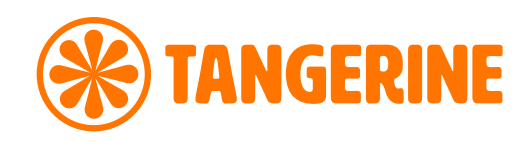

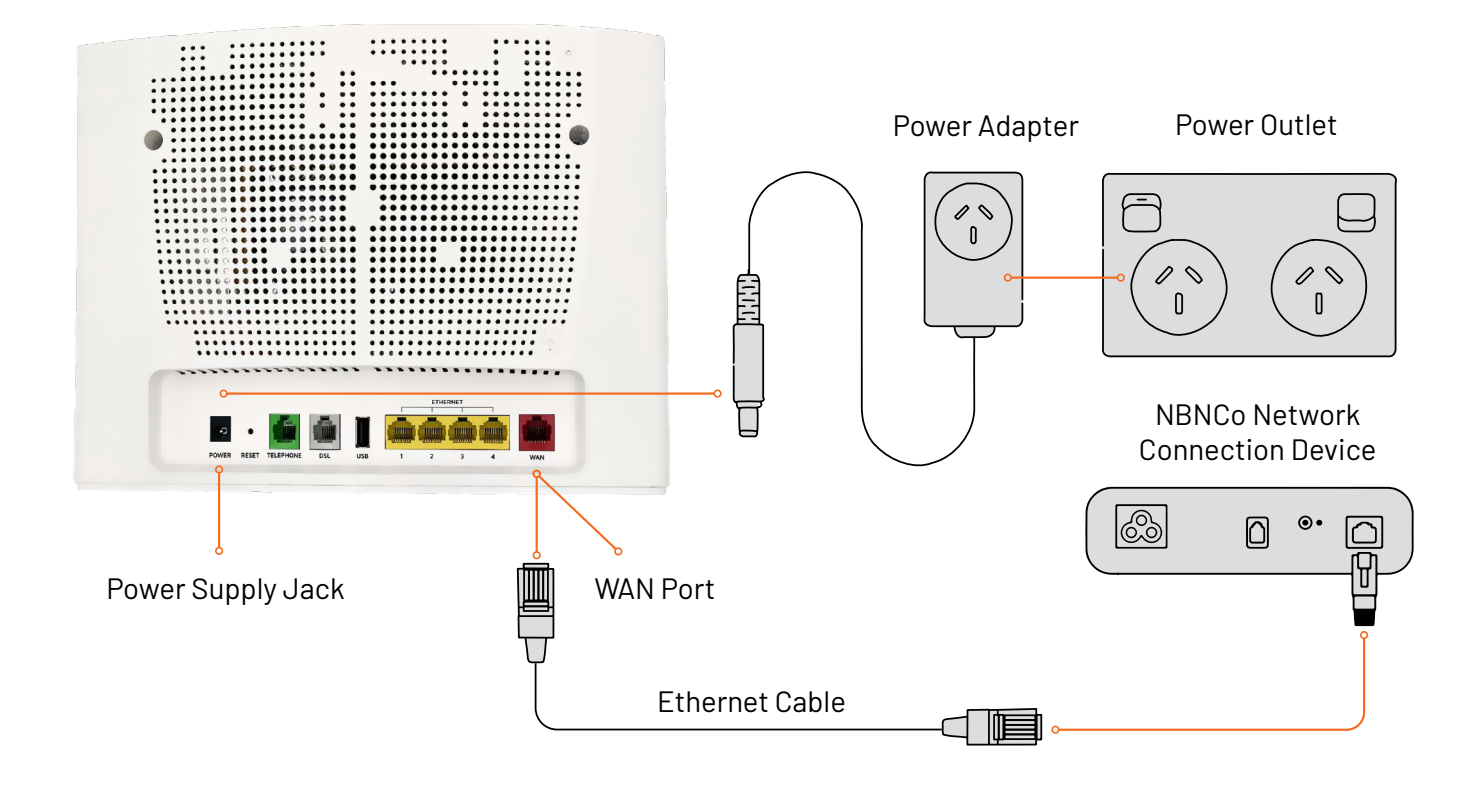

If your nbn® connection is:

Fibre to the Node (FTTN ) Fibre to the Building (FTTB) or VDSL (over a traditional telephone line) VDSL (over a traditional telephone line)

#### Instructions:

Connect the DSL cable from the DSL port on the NetComm NL20MESH to the wall socket. Connect the power adaptor from the power supply jack to the power outlet.

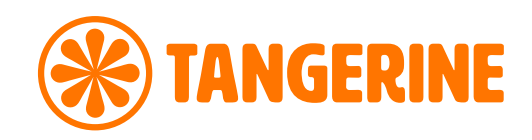

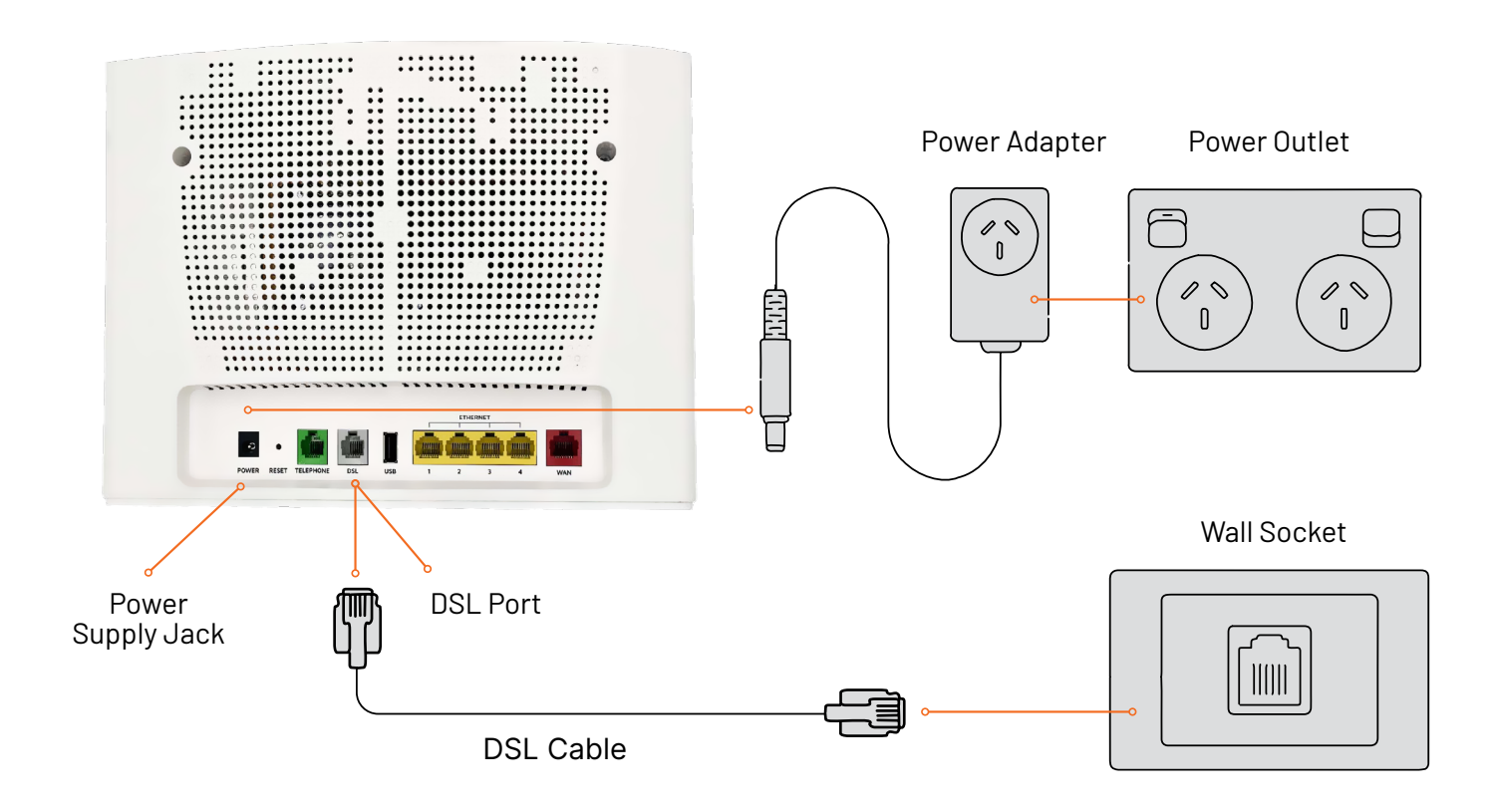

## **Step 3: Connect your devices to Wi-Fi**

Type the network name and password on the Wi-Fi Security Card into your wireless device when connecting, or you can scan the QR code.

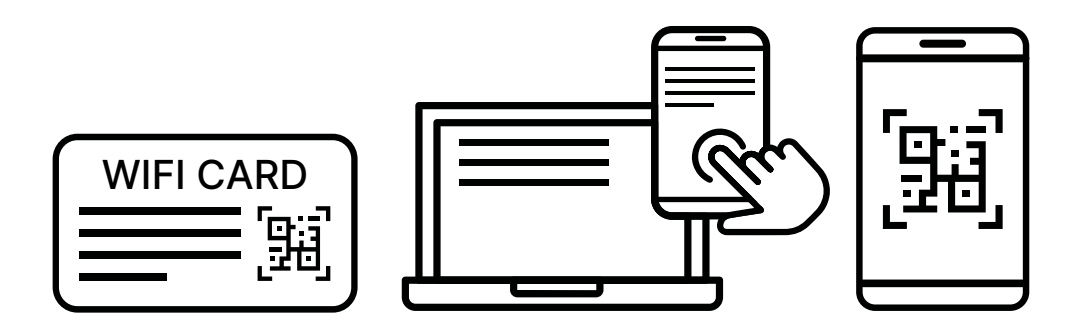

#### Connecting a telephone to a NetComm NL20MESH

Connect a regular telephone handset to the NetComm NL20MESH by connecting the cable from the VoIP port to the telephone handset.

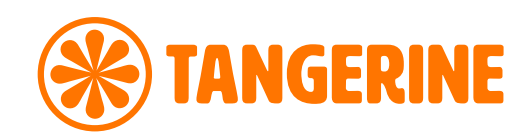

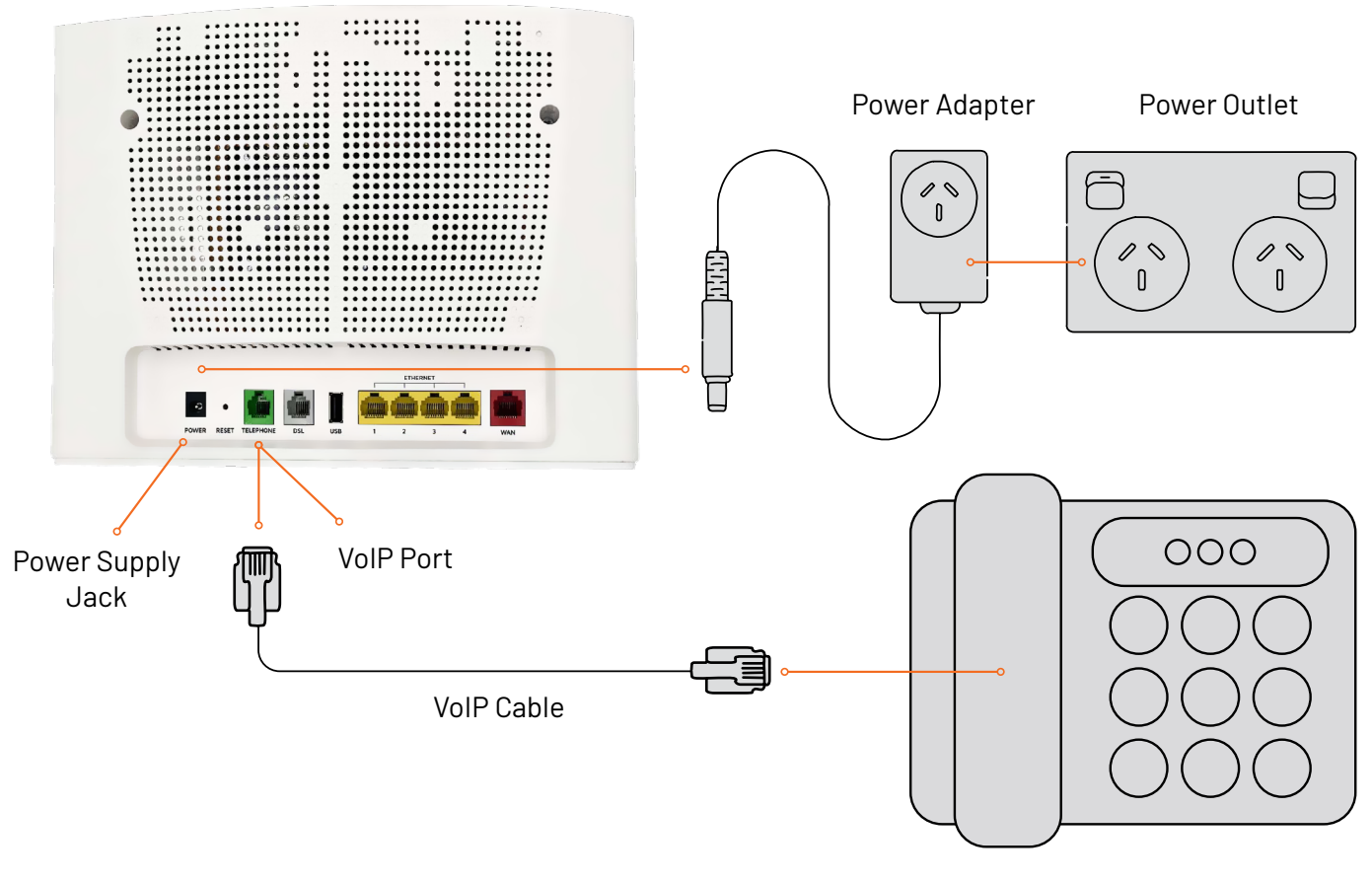

Telephone Handset

If you have factory-reset your device or purchased from an alternative retailer, please follow these easy steps to access the configuration page of your NetComm NL20MESH.

- 1. Push the power button on the side of the NetComm NL20MESH to turn it on. Wait a few minutes for it to complete start up.
- 2. Use a device (eg., laptop or PC) and connect to your modem. You will have to do this before you can login to the modem online.
- 3. Open a web browser and type <u>https://192.168.20.1/</u> into the address bar, then press Enter.
- 4. At the login screen, type in the username and password printed on the label on the bottom of the NetComm NL20MESH and login.
- 5. Select 'Basic Setup' from the menu on the left-hand side of the screen to begin set up.

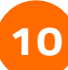

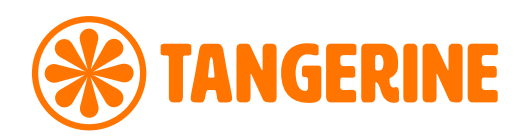

## If your NBN connection is:

## Hybrid Fibre Coaxial (HFC), Fibre to the Premises (FTTP), Fibre to the Curb (FTTC), Fixed Wireless (FW)

- 1. Push the power button on the side of the NetComm NL20MESH to turn it on. Wait a few minutes for it to complete start up.
- 2. Use a device (eg., laptop or PC) and connect to your modem. You will have to do this before you can login to the modem online.
- 3. Open a web browser and type <u>https://192.168.20.1/</u> into the address bar, then press Enter.
- 4. At the login screen, type in the username and password printed on the label on the bottom of the NetComm NL20MESH and login.
- 5. Select 'Basic Setup' from the menu on the left-hand side of the screen to begin set up.

## If your NBN connection is:

#### Fibre to the Node (FTTN), Fibre to the Building (FTTB)

- 1. Select 'VDSL' as your WAN connection type.
- 2. Select 'PPPoE' as your WAN mode for your internet connection.
- 3. If appliable, select 'Custom VLAN Tag' as your VLAN option for your connection and enter 100. Otherwise select 'No VLAN Tag'.
- 4. Enter your username and password provided to you in your NBN ordered email.
- 5. Click the 'Apply/Save' button to complete the setup.

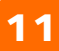

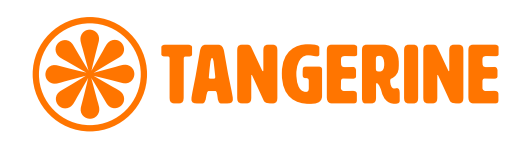

## **CONFIGURING YOUR TELEPHONE**

To configure your telephone, you will need to contact our Voice Team for your VoIP settings. Once you have received your VoIP settings follow these easy steps listed below.

- 1. Open a web browser and type <u>https://192.168.20.1/</u> into the address bar, then press Enter.
- 2. At the login screen, type in 'admin' as your username and the password printed on the label on the bottom of the NetComm NL20MESH and login.
- 3. Select 'Voice' from the menu on the left-hand side of the screen and select 'SIP Basic Setting'.
- 4. Tick the first 3 boxes 'Use SIP Proxy', 'Use SIP Outbound Proxy', 'Use SIP Registrar' and enter the domain/ proxy provided by our Voice team.
- 5. In the table enter the provided username in the 'authentication name', 'Cid Name' and 'Cid Number' boxes.
- 6. In the table enter the provided password in the password box.
- 7. Click the 'Apply/Save' button to complete the setup.
- 8. Select 'VOIP Status' from the menu on the left-hand side of the screen and check underneath 'Registration Status' column it says 'Up' to ensure connection.

## **NEED SUPPORT?**

For a more comprehensive user guide, you can view the NetComm User Guide <u>here</u>. Alternatively, for Customer Service and troubleshooting, contact our team on <u>1800 211 112</u>.

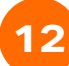